# **SDSU NAVIGATE** Finding your Student Success Team

# WHAT IS SDSU NAVIGATE?

SDSU Navigate is an online tool designed to help you "navigate" your way through college from the first semester through graduation. Use SDSU Navigate to schedule appointments with your advisors and other members of your student success team, as well as connect to programs across campus. You may also hear this system referred to as "EAB." Learn more about SDSU Navigate: studentsuccess.sdsu.edu/navigate-sdsu

## **HOW DO I FIND SDSU NAVIGATE?**

You can click on the "SDSU Navigate" tile in my.SDSU.edu, or go to sdsu.campus.eab.com.

## WHAT CAN I DO IN SDSU NAVIGATE?

• Connect with key campus services (e.g. tutoring, mentoring, study abroad advising, and student life check-ins.

#### **KEY ITEMS ON YOUR PROFILE HOME SCREEN** SDSU NAVIGATE TERMINOLOGY

CARE UNIT: Broad categories of support. SDSU offers three Care Units:

- 1. Academic Advising
- 2. Student Life & Services
- 3. Tutoring & Academic Support

A Care Unit offers a specific set of "Services" across a specific set of "Locations."

LOCATION: Specific program or service area (e.g. major, College Success Center, EOP) on campus for which an advisor sees students. "Locations" in SDSU Navigate do not necessarily indicate a physical location

**SERVICE**: Topic or type of student interaction a faculty/staff member has during an appointment or check-in (e.g. Minor Advising, Major Advising, Study Abroad Advising, etc.).

**QUICK LINKS:** On the right hand side of the profile, click the "Learn @ SDSU Advising" quick link. You will see a clickable list of valuable resources and how-to guides for SDSU Navigate and advising at SDSU.

**CONVERSATIONS:** Emails sent to you through SDSU  $\bowtie$ Navigate are found in this section, marked by an envelope icon on the left hand navigation menu. All email communication via SDSU Navigate should also arrive in your SDSU email account.

TAB MENU: Click the tab options to see different views/information:

Courses Reports Calendar

"Courses" - currently enrolled courses and instructors "Reports" - notes & appointment summaries from advisor interactions "Calendar" - current courses in calendar view

## Learn @ SDSU Advising

1 - SDSU Student Success Hub

2 - Undergraduate Advisor Directory

3 - Schedule/Connect with Advisors @ SDSU

<u>4 - Student "Care Unit" & "Services" Glossary</u>

5 - Undergraduate Advising @ SDSU Overview

SDSU Contact Information

# **SDSU NAVIGATE**

# Finding your Student Success Team

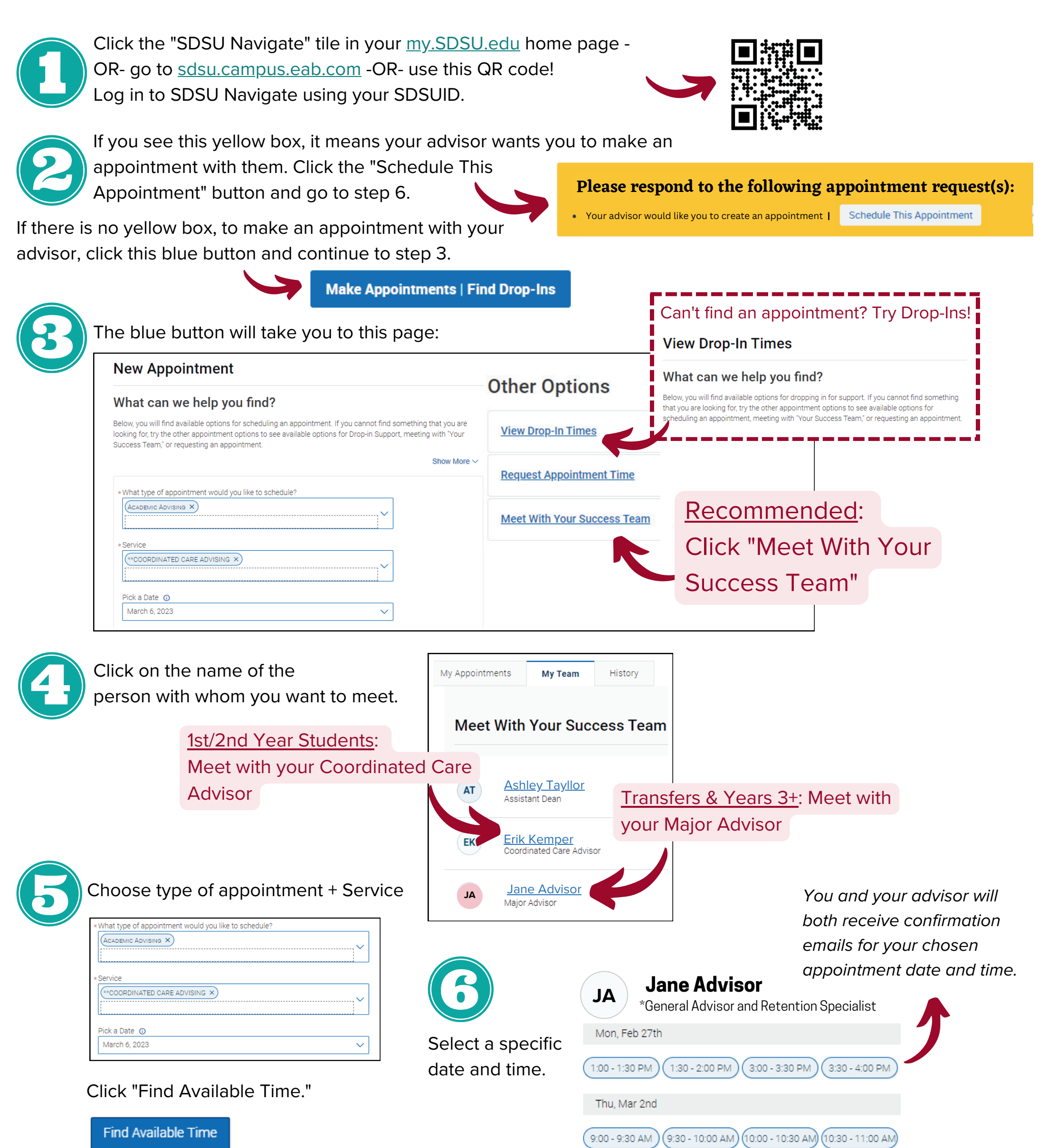